# 4-5. Customizing the function settings

Specific features

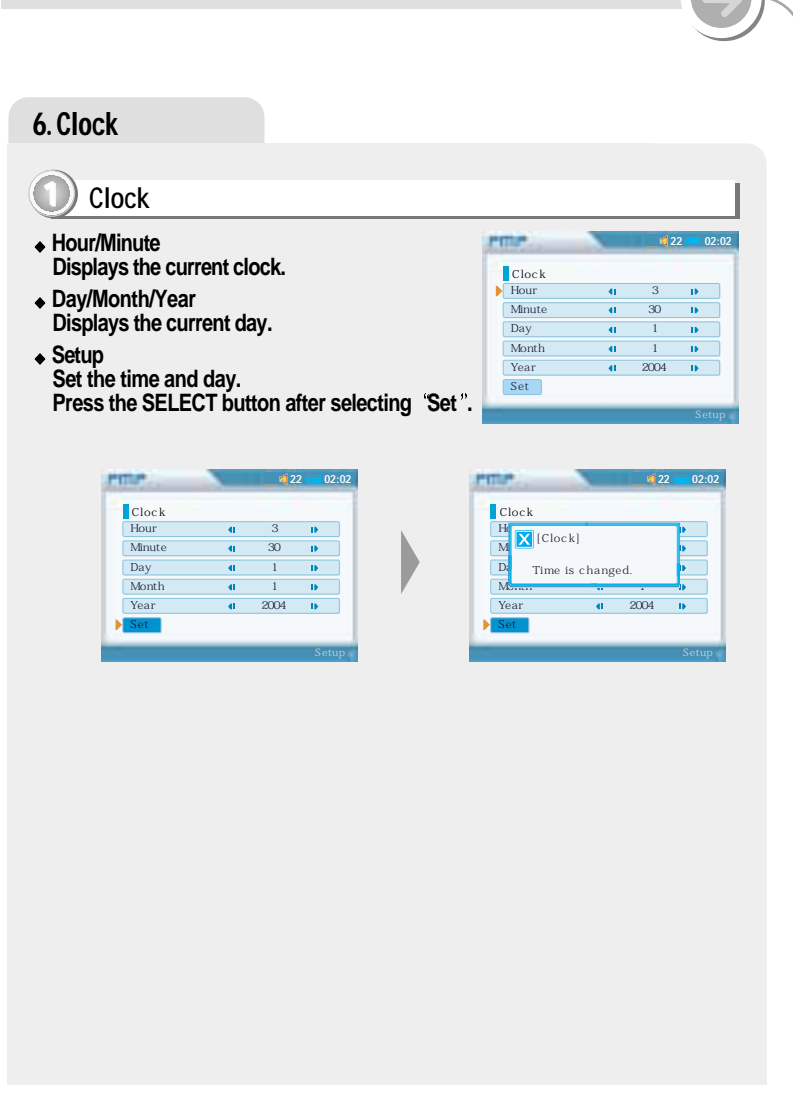

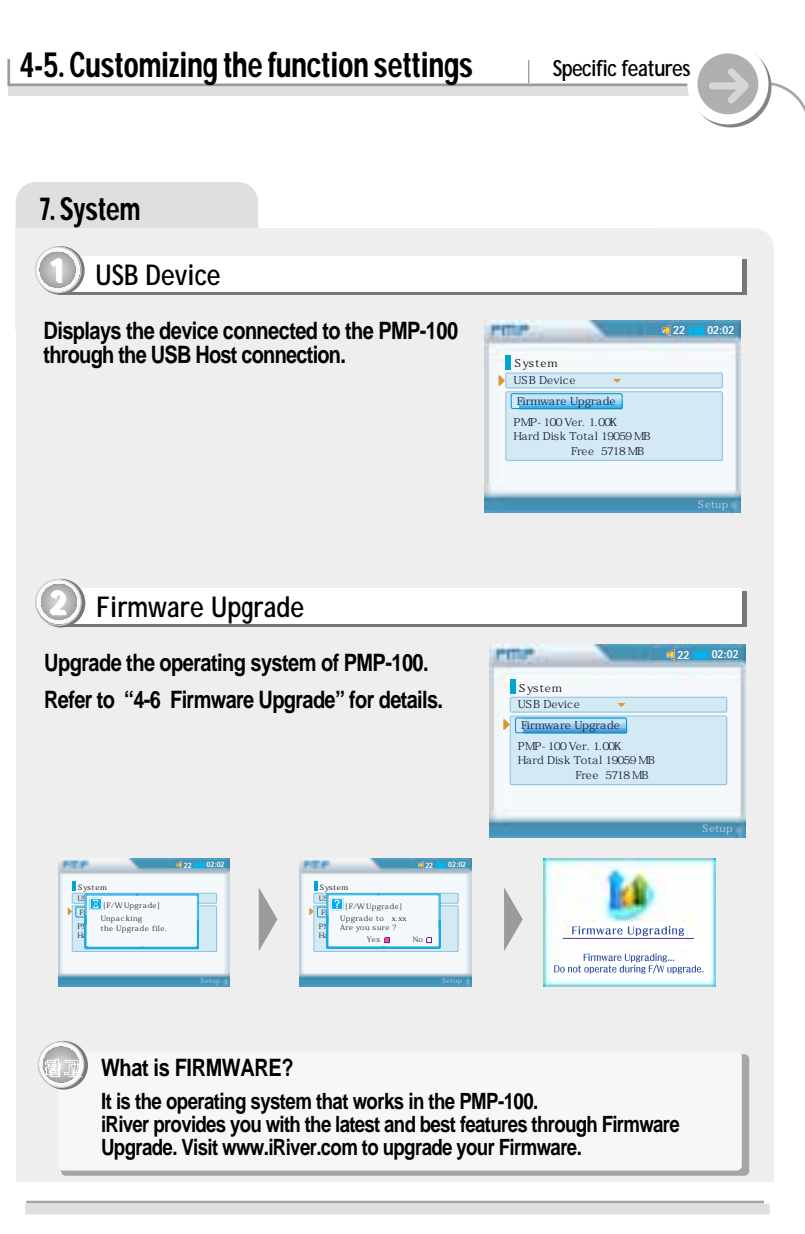

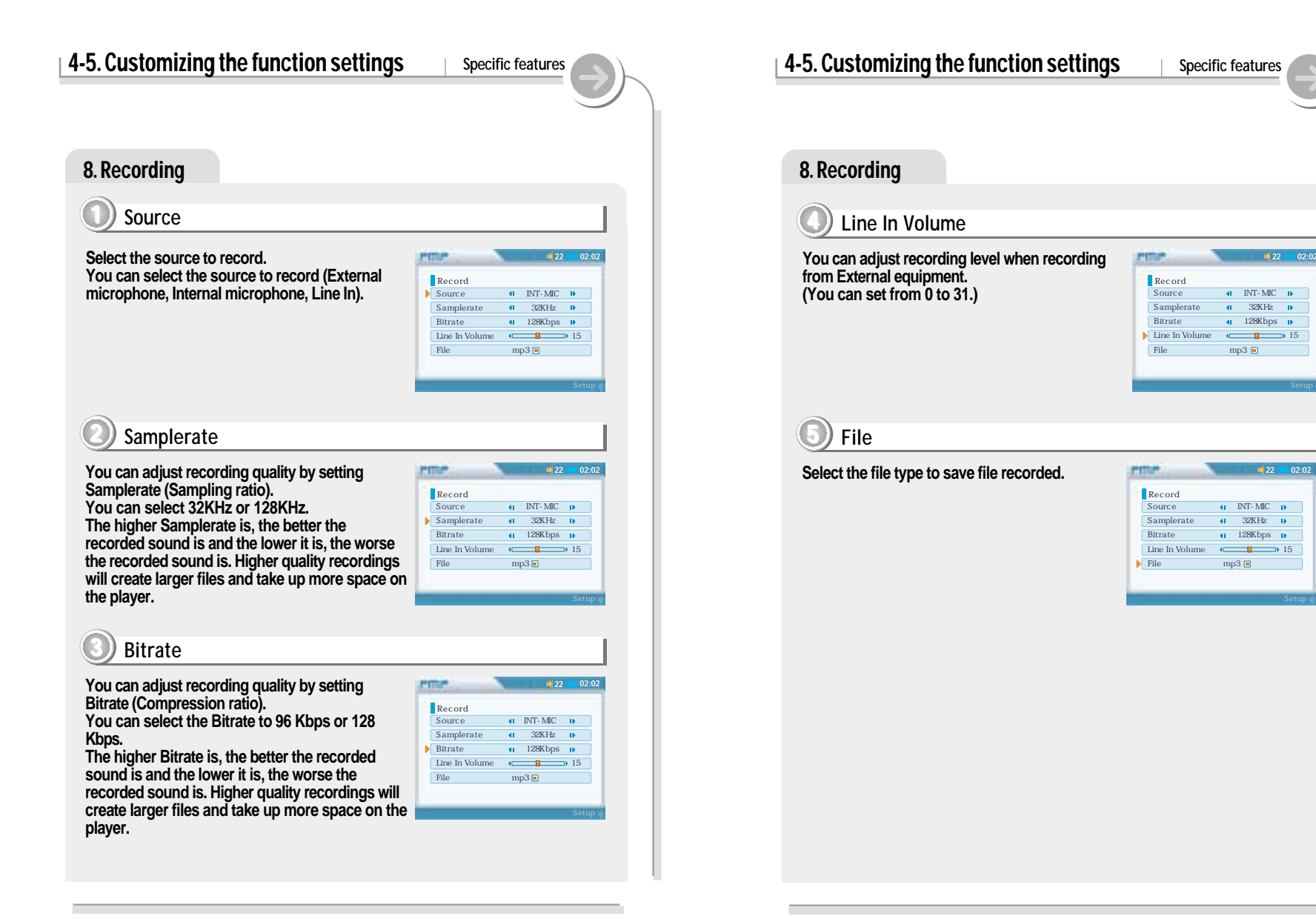

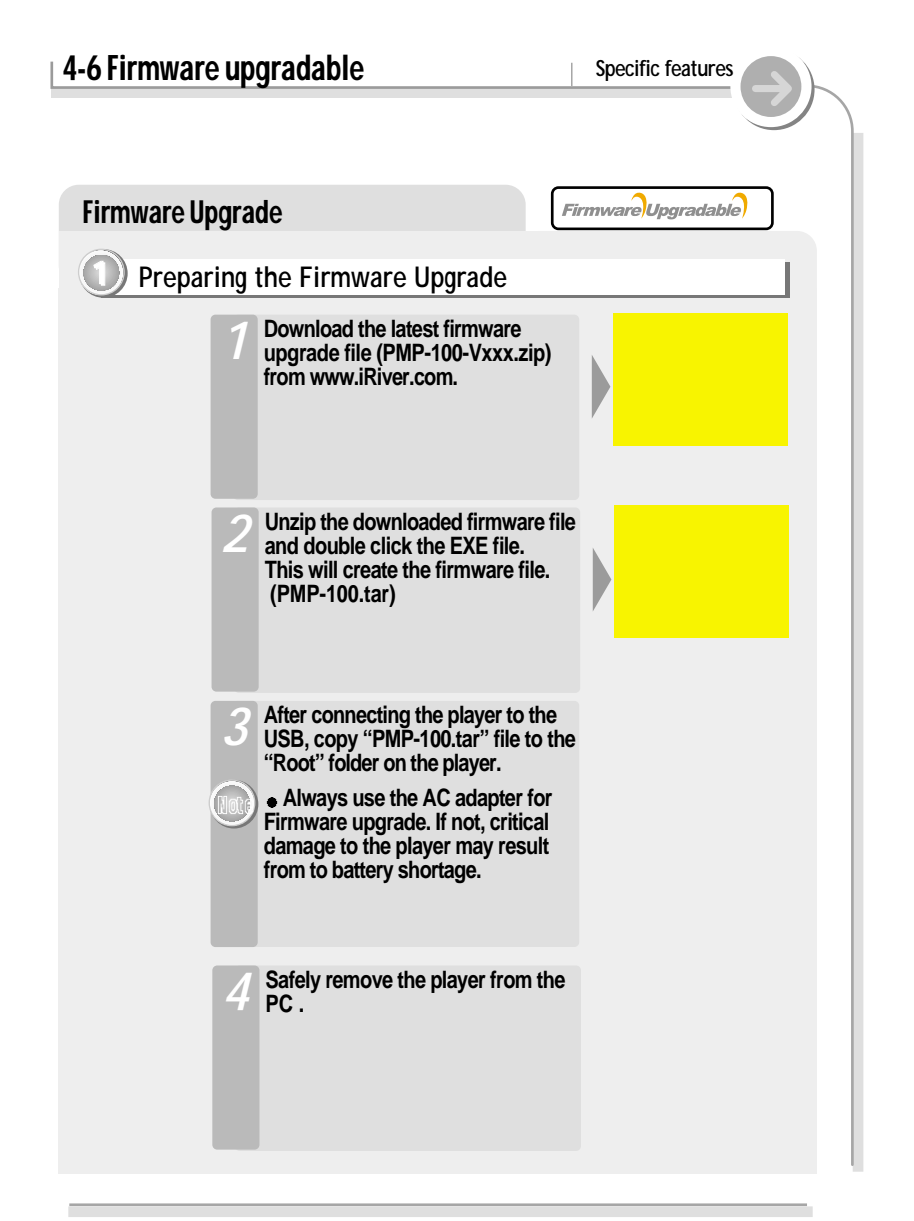

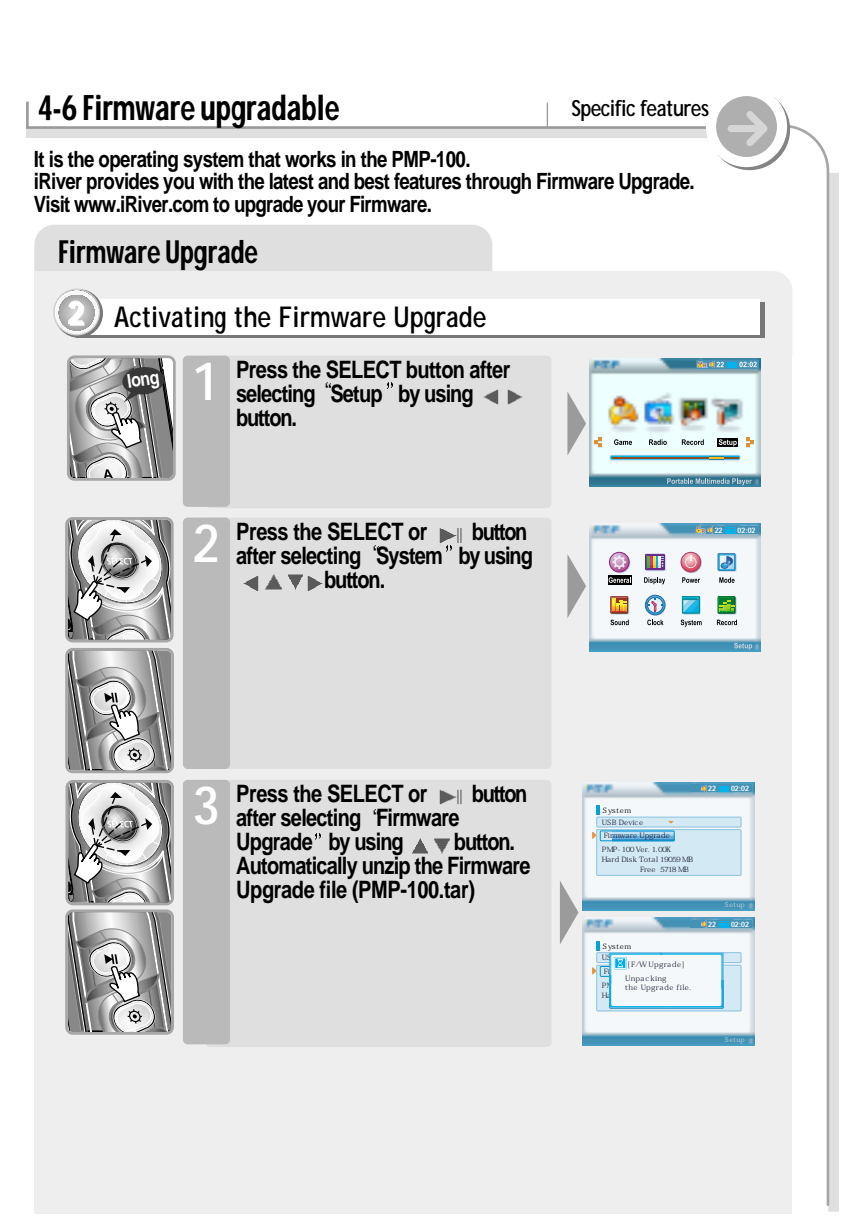

#### 4-7. Precautions 4-6 Firmware upgradable Specific features Specific features **Firmware Upgrade** Solving the problem about the Boot Failure Precautions for Hard Disk Drive Press the SELECT button after The player can not be formatted using the Disc Management Utility or selecting "Yes" by using $\triangleleft \checkmark$ the Format Commander Utility in Windows 2000 and Windows XP since [F/W Upgrade] 32GB is the maximum HDD size enabling to be formatted. Upgrade to x.xx Are you sure ? button. The firmware upgrade is in processing. Yes No 🗖 Because this is not supported at Windows O.S. and the player is not malfunction. You can still use a HDD which is formatted as FAT 32 system on Windows 98 SE or ME. Press the SELECT button after selecting "No" by using The player can be formatted using Windows Explorer in Windows 98 SE System button to cancel the Firmware US [F/W Upgrade] and Me. Unpacking the Upgrade file. Upgrade. • The player can be formatted using the HDD Management Utility in Windows 2000 and XP. Please be careful while the player is If the player is disconnected suddenly or turned off during file transfer, it connected to a PC with the USB cable may case data loss and an error screen may display on the player. If this for firmware upgrade. happens, attach the player to your PC and run the Windows Scan Disk If the PC power is turned off or the USB utility. cable is disconnected while firmware is **Firmware Upgrading** being upgraded, a HDD error in the Firmware Ungrading player may be generated. Do not operate during F/W upgrade About the Boot Failure When turns the player on, in case the system file of the player do not agree with the Firmware version of the player or there is any trouble When the upgrade is done, turn in the FAT32 file system, 'Boot Failure' will be displayed because the player off. the player do not recognize the HDD. Firmware Upgrading EAV upgrade is succeded. Please turn off the device and turn on it again After turning the player on, confirm the Firmware Upgraded 0.84.91 42 Boot Failum operating. Same the last on state ALCOHOLE AND DESCRIPTION OF the during to one puts TATES PARTS IN SIL PROPERTY

# 4-7. Precautions

Specific features

### Solving the problem about the Boot Failure

### Solving the problem about the Boot Failure

Connect the player to the PC and check and recover the error by running the Windows Scan Disk utility.

- 2 Check the Firmware version of the player when turns on. Download the system file (PMP-100kor-Vxxx-Sysfile.zip) of the same version from www.iriver.com. Extract the file and save it to the ROOT folder of the player.
- **3** Disconnect the player from the PC securely. Check it after the player turns off and on.
- <sup>4</sup> Boot Failure" will be displayed continuously at the player turn on, please use the HDD format program in the Windows operating system or HDD Management Utility to format the player's HDD. Repeat step 2~3 to check your player again.

Please request A/S to have 'Boot Failure' although you confirm accurately.

## NOTE !

- During playback, dirty or scratched CD's may cause audio distortion or skipping.
- If the file is unable to play due to damage, the damaged part will skip; if it is not possible to play continuously it will skip to the next song.
- Folders and files are sorted in alphabetical order.
- Only regular music file extension with MP3, WMA, WAV, ASF, OGG, AVI, BMP, and JPG can be played.
- The player can recognize the files/folders on the player without limit but 999 files or sub folders in a folder.
- Battery level indicator may vary depending on battery type (Internal/External) and operation mode.
- During audio playback, either the file name or the ID3 information will be displayed.
- When external battery is mounted, maximum play time for video (video-DivX640X480@30fps audio-MP3 128kps, 44.1KHz) is ?? hours and maximum, Audio-MP3(128kps, 44.1KHz) reproduction time for audio is ?? hours. (Reference : Volume Center, TFT LCD Display : OFF)
- Audio of moving picture only supports MP3, WMA. AC3, DTS, AAC, and other formats are not supported.
- Physical shock can cause bad sectors on the Hard Disk inside the player. This can be recovered using Windows Scandisk.
- All data stored on this device may be erased by a excessive impact, a thunder or an electricity failure, etc. on the device.
   The Manufacturer does not warrant and will not be held responsible in any way for damages or loss of data, including loss of data stored on this device, resulting from a excessive impact, a thunder or an electricity failure. You will be responsible for safe-guarding all data stored on this device.

# Playing

Can I change the playing order?

The PMP-100 supports m3u file lists. Also, the Program function allows you to select your preferred songs.

### I can not hear an ASF file I recorded onto a disk.

For ASF file format, there are audio file type and motion picture file type. iRiver supports both format, however, in the case of motion pictures, it is possible to only hear sound or not being to play, all depending on the video file format.

### I hear a 'hiccup' sound while the song is playing.

Check the status of the file. What is likely happening is that the file is corrupted, especially if you hear the same sound in the same spot. In this case, it is recommended you to record the file again or download a different file.

#### What is VBR?

VBR is "Variable Bit Rate". Some MP3 encoders support VBR. When enabled, the compressor will use a bit rate that will fit the actual passage. If it is a complex part, having much more variation in the sound, it will use a high bit rate. If there is less variation in sound, it will use a lower bit rate. Usually, the average bit rate will not be as high as a same-quality MP3 with CBR (Constant Bit Rate). However, there is shortcoming that it's hard to keep track of the actual position that may not be favorable when studying language.

# 5-2. Troubleshooting!

#### Additional Information

Should any problem continue after you have checked these symptoms, please contact iRiver customer support.

### Trouble

Plaver will not

power on.

AC adapter does not work.

Remote control

does not work.

The clock is

changed to

00:00.

The lyric is not displayed.

The subtitle is

not displayed.

#### Solutio

- Check whether the HOLD switch on remote is ON. (Switch to OFF position)
- Check whether the rechargeable batteries are not charged.
- Check that the batteries were properly inserted into the external battery pack.
- Be sure your adapter is designed to work in the country where it's being used.
- Check whether the plug is connected to the proper jack on the player.
- Check whether the HOLD switch is ON. (Switch to OFF position.)
- Connect the earphones/remote plug firmly.
- Check whether the battery is discharged. If the battery is discharged, the clock is initialized to 00:00 after approx. ?? days.
- Set the current clock (Refer to page ??)
- The player supports the lyric of LDB format.
- Set Mode -> visualization to Lyric.
- The player supports the subtitle of SMI format. The caption files (\*.smi) that have same name with the motion picture file must be in the same folder.
- Check whether the caption is set to "On".

# 5-2. Troubleshooting!

Additional Information

Should any problem continue after you have checked these symptoms, please contact iRiver customer support.

| Trouble                                    | Solution                                                                                                    |
|--------------------------------------------|----------------------------------------------------------------------------------------------------|
| Poor FM<br>Reception                       | <ul> <li>Adjust the position of the player and remote control.</li> <li>Electronic equipment can case interference with the FM reception. Turn off any nearby electronics or move the player away from the source.</li> <li>Earphone and remote control play a role as FM antenna. Then if not connected, connect earphone and remote control to the player.</li> </ul>                                                                                                    |
| Nothing is                                 | <ul> <li>Check the TV/HOLD/LCD switch is set to TV.</li></ul>                                                                                                    |
| displayed on the                           | In that case, nothing is displayed on the LCD screen                                                                                                    |
| LCD screen.                                | of the player.                                                                                                    |
| Image on TV is                             | <ul> <li>What kind of TV do you use?</li></ul>                                                                                                    |
| unstable,                                  | Set up General->Display->Video Out according to                                                                                                    |
| flickering, fuzzy,                         | type supported by your TV or monitor. When you                                                                                                    |
| or otherwise                               | select NTSC (PAL), the motion picture is normally                                                                                                    |
| non-viewable.                              | played on the TV for NTSC (PAL).                                                                                                    |
| Video files are                            | <ul> <li>The display is determined by the settings used to</li></ul>                                                                                                    |
| smaller than the                           | create the AVI file. Please consult your AVI creation                                                                                                    |
| screen.                                    | software documentation for settings.                                                                                                    |
| Video files do<br>not display<br>properly. | <ul> <li>When playing a motion picture, the loading time of a motion picture is longer than the MP3 or WMA formats because file size to read is larger than its of the MP3 or WMA formats. That is not malfunction.</li> <li>For motion picture file not conforming to product, audio or video may not be able to play. Also screen or sound may show erratic behavior. Check the specification about the file.</li> <li>Only MP3 and WMA format are supported for motion picture audio. It may not play if the formats are AC3 or DTS.</li> <li>AVI files created in higher resolutions than indicated in the Specifications section may not playback properly.</li> </ul> |

| Trouble                                                                                      | Solution                                                                                                    |
|----------------------------------------------------------------------------------------------|----------------------------------------------------------------------------------------------------|
| Picture files does not display.                                                              | <ul> <li>The image not adhering to product specification<br/>may not display.</li> <li>Please, check the specification.</li> </ul>                                                         |
| Display turns off repeatedly.                                                                | <ul> <li>While playing audio file, the display is automatical<br/>turned off to save the battery as the set time passe<br/>You can adjust the backlight time on the Setup Menu.</li> </ul> |
| Audio files do not<br>play properly.<br>Either no sound<br>is heard or<br>defects are heard. | • Check whether VOLUME is set to 0 .                                                                                                    |
|                                                                                              | • Connect the earphone/remote plug firmly.<br>Check whether the plug is dirty (clean the plug with a<br>dry and soft cloth).                                                               |
|                                                                                              | <ul> <li>Corrupted MP3, WMA, ASF or AVI file may have<br/>distortion or not play.<br/>Try playing another music file.</li> </ul>                                                           |
|                                                                                              | • Excessive jolting may affect MP3, WMA, ASF and AVI disks during playback. Check it at the stable place.                                                                                  |
|                                                                                              | <ul> <li>During playback, excessive shock and continuous<br/>jolting may cause noise or distortion.<br/>Check it at the stable place.</li> </ul>                                           |
| Characters in<br>LCD are<br>corrupted                                                        | Check out Menu General Language and confirm<br>whether the right language has been selected.                                                                                               |
| Batteries do not charge.                                                                     | <ul> <li>Check whether the adapter plug is properly<br/>connected</li> </ul>                                                                                                    |
|                                                                                              | <ul> <li>Fully charged batteries will not accept additional<br/>charging.</li> </ul>                                                                                                    |

5-2. Troubleshooting!

Additional

Information

| <b>5-3</b> . S | pecifica | ations |
|----------------|----------|--------|
|----------------|----------|--------|

Additional Information

# **General Specifications**

| Capac ity | 20GB     | 40GB     |
|-----------|----------|----------|
| Model     | PMP-1 20 | PMP-1 40 |

| Category        | ltem                      | Specifications                            |
|-----------------|---------------------------|-------------------------------------------|
|                 | Frequency Range           | 20Hz~20 KHz                               |
|                 | Headphone output          | 20mW (L) + 20mW (R) (16 %) Max. Volume    |
| Audio           | S/N ratio                 | 90dB (MP3)                                |
|                 | Frequency Characteristics | – 2d <b>B</b>                             |
|                 | No. of Channels           | Stereo(L+R)                               |
|                 | LCD 3.5 TFT               | 320 X 240 Transflective LCD               |
| Video           | Composite Output Type     | NTSC/PAL                                  |
|                 | Frequency Range           | 87.5MHz~108MHz                            |
| FM Tuner        | S/N ratio                 | 50dB                                      |
|                 | Antenna                   | Headphone / Earphone-Cord Antenna         |
|                 |                           | ? hours (?? hours with external           |
| Dloutimo        | Motion picture            | battery) (Stand ard: video DivX64 0X480   |
| Playtille       |                           | @24fps, Audio-MP3)                        |
|                 | Audio                     | PP hours (PP hours with external battery) |
|                 | Auuiv                     | (Standard : MP3 128kbps, 44.1kHz)         |
| Power<br>Supply | AC Adapter                | DC 5.0V, 2A                               |
|                 | Built-in battery          | Li-Ion 2400mAh                            |
|                 | External battery pack     | 1.5V AA battery x 4ea                     |
| Gener al        | Dimension                 | Approx 139(W) X 84(D) X 31.7(H)mm         |
|                 | Weight                    | Approx 280g (Including Built-in battery)  |
|                 | Operational Temperature   | 0.C ~ 40C                                 |

# 5-3. Specifications

# **File Specifications**

| Category |                     | Specifications                                                                                                    |
|----------|---------------------|----------------------------------------------------------------------------------------------------|
|          | File Type           | MPEG 1/2/2.5 Layer3,WMA,ASF(Audio),OGG                                                                                |
| Audio    | Bit Rate            | 8kbps~320kbps                                                                                                    |
|          | Tag                 | ID3 V1,ID3 V2 2.0,ID3 V2 3.0                                                                                          |
|          | Video type          | AVI (Div X3.11,4.0,5.x,XviD),                                                                                         |
| Video    | Audio type          | ASF(DivX3.11,4.0,5.x,XviD)                                                                                            |
|          | Video Bit Rate      | MPEG 1/2/2.5 Layer 3, WMA up to 2M bps                                                                                |
|          | Audio Bit Rate      | 8kbps~320kbpsMaximum 2Mbpssupport                                                                                     |
|          | Video<br>Resolution | DivX 5.x : maximum 720 x 480 @ 30fps<br>DivX 4.0 : maximum 640 x 480 @ 30fps<br>DivX 3.11 : maximum 352 x 240 @ 30fps |
|          | Video Frame Rate    | Support maximum 30fps                                                                                                 |
|          | Caption             | Support SMI Format                                                                                                    |
|          | File Type           | Baseline (Non-progressive) JPG ,<br>BMP (Mono, 4, 8, 24 Bit)                                                          |
| Image    | Resolution          | JPG :3100 X 2100, 6MPixcel<br>BMP :800 X 600                                                                          |

1. For damaged audio or motion picture file, screen or sound may show erratic behavior or may not be able to play.

2. If video resolution is larger than product specification, screen or sound may not play.

3. Other than MP3 or WMA, motion picture audio format (AC3, DTS, AAC, etc), may possible only to display without sound or not being able to play at all.

4. Motion picture formats (WMV etc.) other than DivX may only play sound without picture or not be able to play at all.

5. For AVI file not conforming to product specification, Virtual Dub or other similar software can be used to convert to product specification conforming format to play properly.

6. For XviD motion picture video format, depending on encoding program, some may not be able to play.

Only Bassline (Non-progressive), JPG and BMP image file are supported.
 Image files may not display if files are larger than specification, or they are damaged.

THIS DEVICE COMPLIES WITH PART 15 OF THE FCC RULES. OPERATION

IS SUBJECT TO THE FOLLOWING TWO CONDITIONS: (1) THIS DEVICE MAY

NOT CAUSE HARMFUL INTERFERENCE, AND (2) THIS DEVICE MUST

ACCEPT ANY INTERFERENCE RECEIVED, INCLUDING INTERFERENCE THAT

MAY CAUSE UNDESIRED OPERATION.

NOTE: THE MANUFACTURER IS NOT RESPONSIBLE FOR ANY RADIO OR TV INTERFERENCE CAUSED BY UNAUTHORIZED MODIFICATIONS TO THIS EQUIPMENT. SUCH MODIFICATIONS COULD VOID THE USER'S AUTHORITY TO OPERATE THE EQUIPMENT.

NOTE: This equipment has been tested and found to comply with the limits for a Class B digital device, pursuant to part 15 of the FCC Rules. These limits are designed to provide reasonable protection against harmful interference in a residential installation. This equipment generates, uses and can radiate radio frequency energy and, if not installed and used in accordance with the instructions, may cause harmful interference to radio communications. However, there is no guarantee that interference will not occur in a particular installation. If this equipment does cause harmful interference to radio or television reception, which can be determined by turning the equipment off and on, the user is encouraged to try to correct the interference by one or more of the following measures:

- Reorient or relocate the receiving antenna.

- Increase the separation between the equipment and receiver.

-Connect the equipment into an outlet on a circuit different from that to which the receiver is connected.

-Consult the dealer or an experienced radio/TV technician for help